## THE COMPUTER NAMES HERE ARE NOT VLAID

THIS IS AND OUTDATED DOCUMENT AND WILL BE MODIFIED>

TROUBLE WITH NMR COMPUTER

-----

DO NOT reboot this computer without first calling a target expert! Symptoms \_\_\_\_\_ Computer "totally dies" - falls out of graphics mode: Rotate lower camera to far right, to desk on target platform Observe the right computer monitor on the desk If there are 5 to 8 lines of plain text, computer needs rebooting NMR program disappears, leaving only a WINDOWS desktop: Look for typical icons on left of screen: My Computer, Recycle Bin, etc. If icons are there, LabVIEW (a programming environment) died NMR program disappears, leaving only a LINUX desktop Look for a dark grey, textured desktop background, and a single xterm If this is ALL that you see (no Windows stuff), the VNC Viewer died NMR signal often looks ugly, sometimes giving very large polarizations: The timing of the ADC card is off, LabVIEW needs to be restarted The mouse works but the keyboard does not: This is a VNC problem Hit Ctrl-C to kill the viewer Restart the viewer The mouse magically moves on its own: Someone else is running a VNC viewer, usually a target expert checking in No further action is necessary Procedures \_\_\_\_\_ Restart the VNC Viewer: From an xterm on kernow, the target NMR computer, type "nmr" If this script does not work, type the following: vncviewer -shared -passwd ~/.vnc/passwd poltarl3:0 The above commands should work on kernow, cdaal1 and cdaal2 You may want fullscreen mode: hit F8 and select Fullscreen

Restart LabVIEW:

To quit from labview: File->Quit. Answer no to any "Save Changes?" Double click "TPS System Start", lower right of Windows desktop Select "Run Choice A" Several Windows will appear All windows except "Polarization Display Panel" may be minimized Double click "Yale DC Convert" icon, lower right of Windows desktop Start the NMR taking data on the desired channel Run the Yale DC Convert program once or twice (white button on toolbar) Reboot the NMR Computer DO NOT reboot the counting house computer, kernow. It is only a terminal The computer to be rebooted is in the SOS hut Open the "Rebootpanel" program on the Shift Worker's computer (CRL desktop) Select "Enable Buttons" from the Configure menu Press the "Target Computer" button once. The buttons will go grey again Using lower camera, watch the right computer monitor to see boot progress When boot completes, a blue background with a small dialog box will appear Start the VNC viewer program from kernow (see above) Click "OK" when asked for the Administrator password Wait until the Windows desktop appears Restart LabVIEW (see above)